# Guida all'uso del servizio Estratto Conto

revisione: luglio 2013

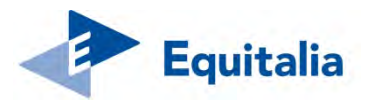

Per utilizzare il servizio è necessario essere in possesso delle credenziali al "Cassetto fiscale" dell'Agenzia delle entrate oppure del pin fornito dall'Inps. Se non possiedi queste credenziali, richiedile subito.

#### 1. Crea la tua utenza

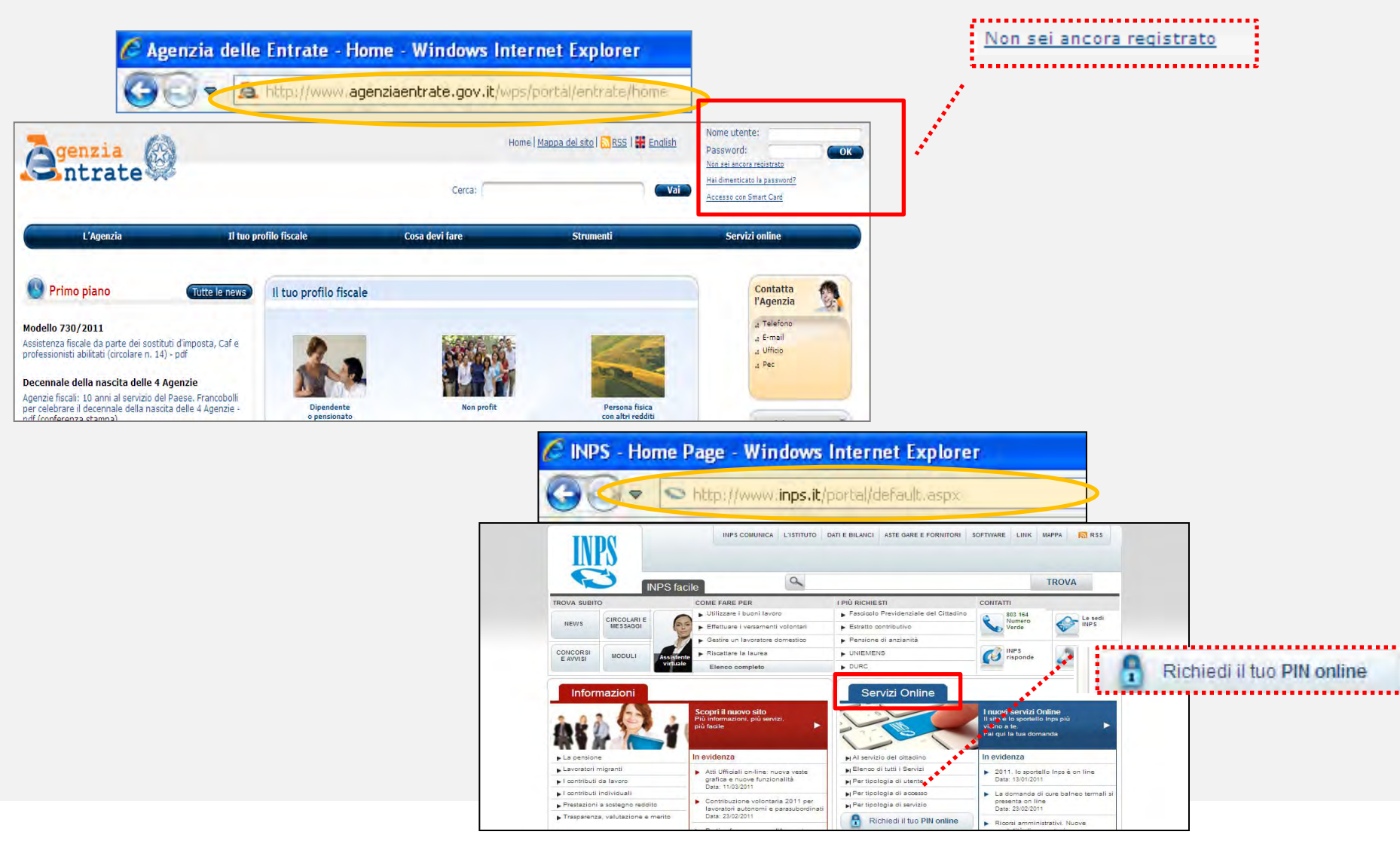

# Effettua l'accesso (login)

#### 1. Accedi al sito di Equitalia e clicca su Estratto conto all'interno del box Servizi online

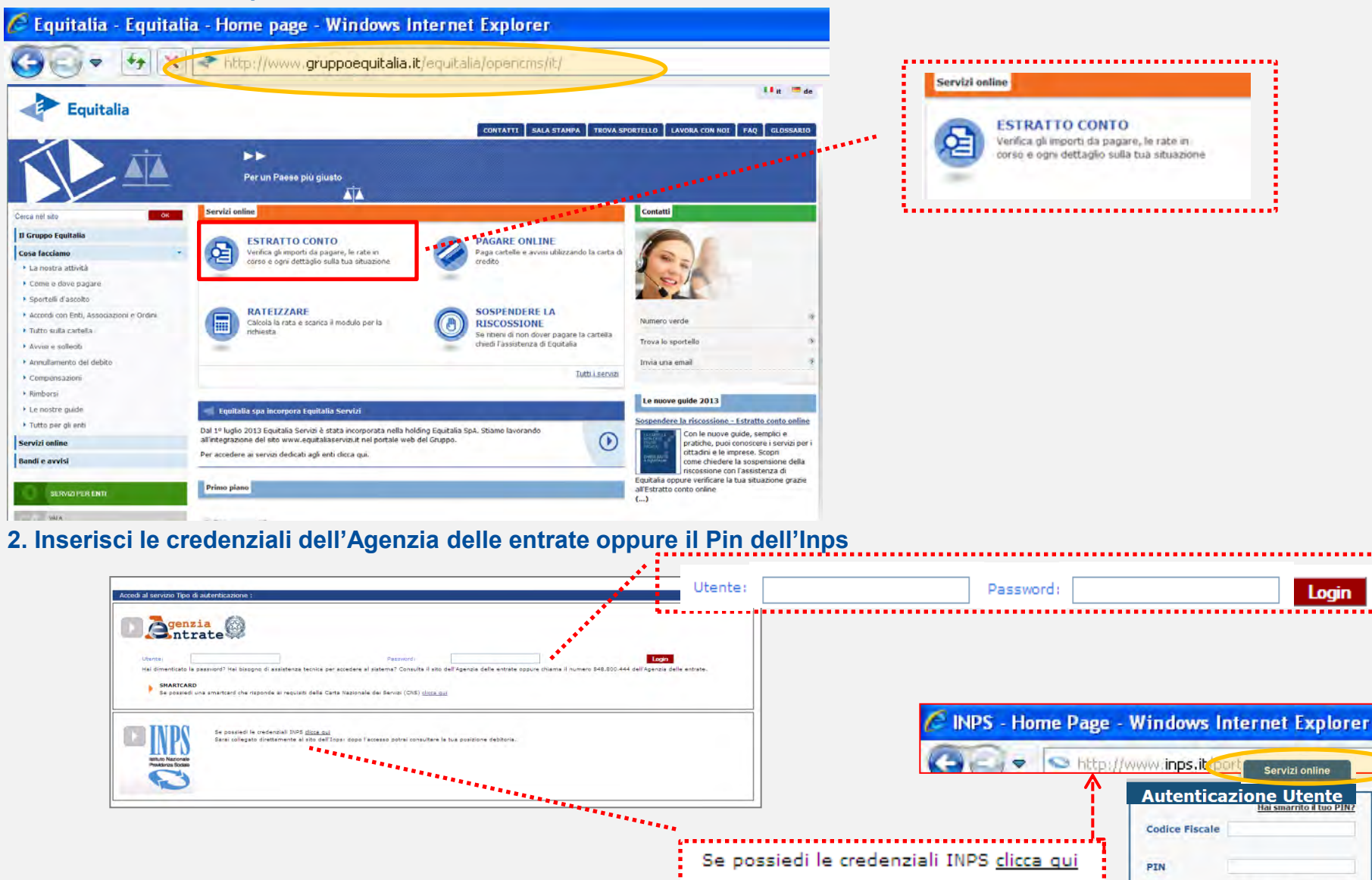

Accedi

Annulla

# Benvenuto nell'Estratto conto Equitalia

> Servizi Equitalia > Estratto Conto

## 1. Leggi le informazioni generali sul servizio

| Area Riservata                        | > Equitalia » Estratto Conto - Informazioni generali                                                                                                    |
|---------------------------------------|----------------------------------------------------------------------------------------------------|
| ratto Conto                           | Estratto Conto - Informazioni generali                                                                                                    |
| erca                                  | C<br>L'estratto conto ti consente di:                                                                                                    |
| eghe<br>taci a migliorare il servizio | <ol> <li>verificare la tua situazione debitoria, cioè il riepilogo di tutti i documenti che risultano non pagati o pagati parzialmente, a partire dall'anno 2000.</li> <li>controllare il dettaglio di ciascuno dei documenti visualizzati e gli eventuali provvedimenti/ procedure attivate dall'Agente della riscossione</li> <li>generare un "codice RAV" attraverso il quale effettuare il pagamento on line, tramite l'home banking del proprio istituto di credito.</li> <li>abilitare un intermediario fiscale (es. commercialista) alla consultazione della tua posizione debitoria cliccando sulla voce "Deleghe".</li> <li>Le eventuali pendenze visualizzate si distinguono, a seconda della propria specificità, in 4 macro tipologie di documenti:</li> <li>-avvisi di pagamento,</li> <li>-cartelle,</li> <li>-avvisi di accertamento.</li> </ol> |
|                                       | <u>Clicca qui per saperne di più</u>                                                                                                    |
|                                       |                                                                                                    |
|                                       |                                                                                                    |

## 2. Inizia la ricerca

| Estratto Conto                                                                  |                                                                                                    |                                                                                                    | Seleziona                                            |
|---------------------------------------------------------------------------------|----------------------------------------------------------------------------------------------------|----------------------------------------------------------------------------------------------------|------------------------------------------------------|
| Dati di ricerca<br>Codice Fiscale / Partita IVA :                               | Provincia con presenza di documenti :<br>Nessu debito per questo codice fiscale 🔹 🔻                                      | mostra tutti gli ambiti                                                                                                    | - la provincia<br>di interesse<br>o visualizza tutte |
| Per avere la situazione debitoria con<br>Nel campo "Dati di ricerca" visualizze | plessiva, la ricerca deve essere effettuata per tutte le<br>rai in automatico il tuo codice fiscale e/o partita iva. Sel | province in cui il contribuente è stato residente.<br>eziona la provincia tra quelle in cui ci risultano cartelle/avvisi a tuo carico. | le province<br>con presenza<br>di documenti          |

## Visualizza la tua situazione debitoria complessiva

3. Elenco completo dei documenti, suddivisi per provincia, pagati e non pagati

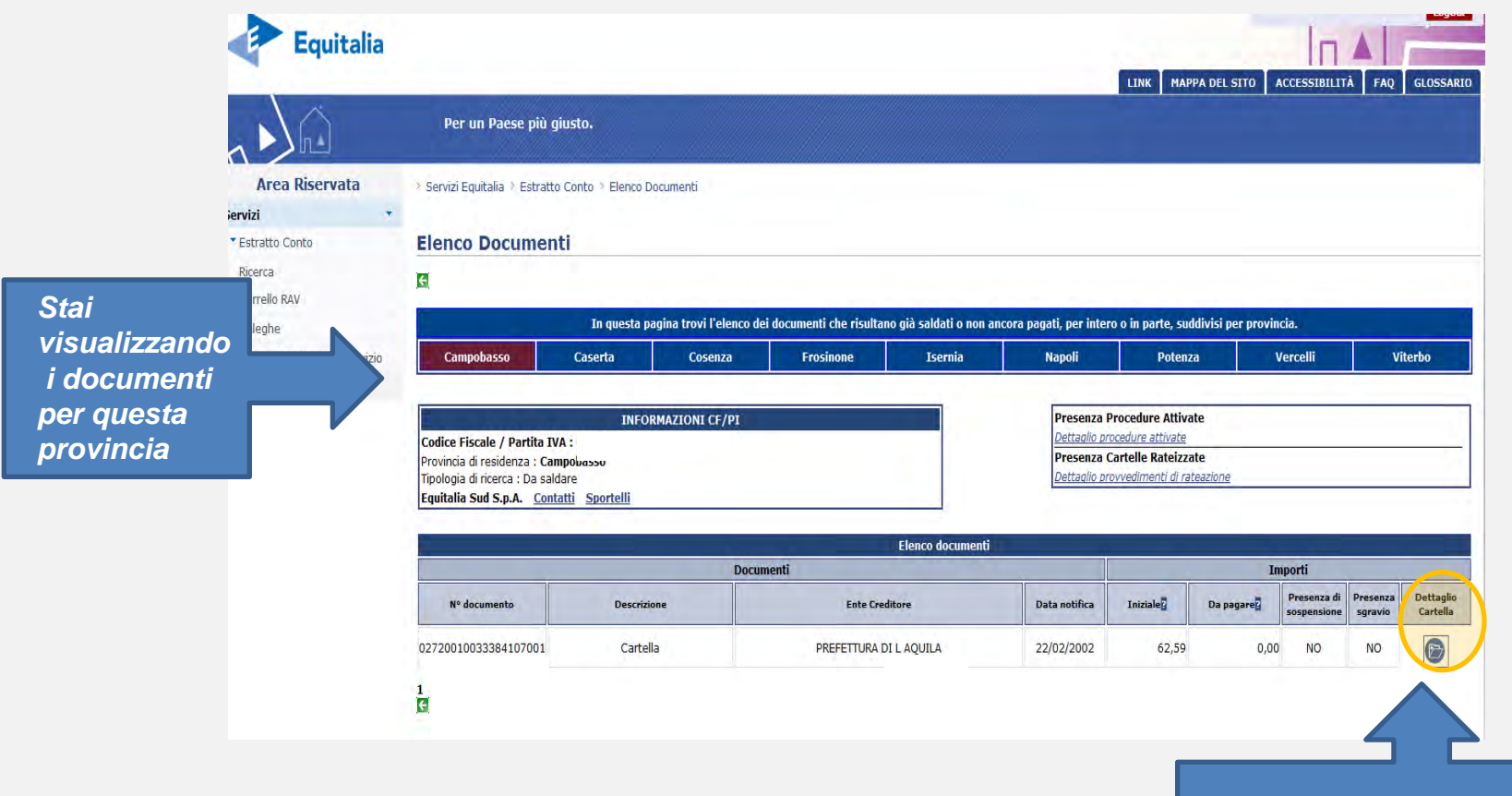

*Per visualizzare il singolo atto e le relative specifiche clicca sull'icona "dettaglio"* 

# Dettaglio della cartella di pagamento

## 1. Elenco delle informazioni consultabili per ciascuna cartella

| Dettaglio Documen                         | to                               |                      |                   |                 |                                                    |                           |               |                           |     |               |           |  |
|-------------------------------------------|----------------------------------|----------------------|-------------------|-----------------|----------------------------------------------------|---------------------------|---------------|---------------------------|-----|---------------|-----------|--|
| E                                         |                                  |                      |                   |                 |                                                    |                           |               |                           |     |               |           |  |
|                                           | INFORMAZIO                       | NI CF/PI             |                   |                 |                                                    |                           |               | Provvedimenti e Procedure |     |               |           |  |
| Codice Fiscale / Partita IVA : [          | Codice Fiscale / Partita IVA : D |                      |                   |                 |                                                    |                           | Pre           | esenza sospensio          | oni |               | NO        |  |
| Provincia di residenza : Latina           |                                  |                      |                   |                 |                                                    |                           | Pre           | esenza sgravi             |     |               | NO        |  |
| Tipologia di ricerca : Da                 | talli Talafana                   |                      |                   |                 |                                                    |                           | Pre           | senza rateazion           | i   |               | NO        |  |
| Equitana Gent <u>Contatti</u> <u>Spon</u> | relefond.                        |                      |                   |                 |                                                    |                           | Ca            | rtella                    |     |               |           |  |
|                                           |                                  |                      |                   |                 |                                                    |                           | Det           | ttaglio tributi           |     |               |           |  |
|                                           |                                  |                      |                   |                 |                                                    |                           | Pro           | cedute attivate           |     |               |           |  |
|                                           |                                  |                      |                   |                 | Dottaglig                                          | cartella                  |               |                           |     |               |           |  |
|                                           |                                  |                      | Docu              | menti           | Dettugit                                           |                           |               |                           |     | Imp           | orti      |  |
| N° documento                              |                                  | Descrizione          |                   |                 | Ente Creditore                                     |                           |               | Data notifica             |     | Iniziale      | Da pagare |  |
| 057200                                    |                                  | Cartella             |                   | COMUNI          | INE DI ROMA DIPARTIMENTO II<br>U.O.CONTRAVVENZIONI |                           | 03/03/2011    |                           |     | 2.328,76      | 2.328,76  |  |
| Dettaglio i                               | importi iniziali (v              | alidi entro 60 gg da | alla data di not  | tifica della    | cartella)                                          |                           |               |                           |     |               |           |  |
| Importi a ruolo                           | Compensi en                      | tro le scadenze      | Diritti di no     | otifica         | т                                                  | Totale iniziale           |               |                           |     |               |           |  |
| 2.219,65                                  |                                  | 103,23               |                   | 5,88            |                                                    | 2.328,76                  |               |                           |     |               |           |  |
|                                           |                                  |                      | Dettaglio imp     | orti da pag     | gare (aggi                                         | ornato alla data di c     | onsultazione) |                           |     |               |           |  |
| Importi a ruolo residui                   | Compensi                         | oltre le scadenze    | Dirit             | tti di notifica |                                                    | Interessi di              | mora          | nora Altre spese          |     | D             | a Pagare  |  |
| 2.219,                                    | 65                               | 103,23               |                   |                 | 5,88                                               |                           | 0,00          |                           | 0,  | 00            | 2.328,76  |  |
|                                           |                                  |                      | Pi                | ano origina     | ario delle s                                       | scadenze e relativi r     | av            |                           |     |               |           |  |
| Numero rata                               |                                  |                      | Scadenza          |                 |                                                    |                           | Importo       |                           |     | Codice RAV *  | ĸ         |  |
| 1                                         |                                  |                      | 16/05/201         | 1               |                                                    |                           |               | 2.328,76                  |     | 8103023530145 | 3905      |  |
| * Il codice RAV è valido unicamer         | ite entro la data                | li scadenza indicata | . Se utilizzato s | sarà comun      | que visuali                                        | izzato ai soli fini infor | mativi.       |                           |     |               |           |  |

## 2. Specifiche di dettaglio per ciascun tributo

|             | Lista tributi                                                                                                    |                                                       |      |                 |          |                                                |          |          |                 |                 |
|-------------|----------------------------------------------------------------------------------------------------|-------------------------------------------------------|------|-----------------|----------|------------------------------------------------|----------|----------|-----------------|-----------------|
|             |                                                                                                    | Descrizione                                           |      | Importi a ruolo |          |                                                |          |          |                 |                 |
| Codice trib | Descrizione tributo/Ente                                                                                                    | Ente impositore                                       | Anno | Rateizzato      | Iniziale | Interessi<br>dovuti a<br>maggior<br>rateazione | Pagato 💈 | Sgravato | Importi sospesi | Importo residuo |
| 5.60        | Sanz.amm.i. 689/81<br>Amministrazione comunale<br>VE.13050452091 DEL 030405<br>BIS72TV ART.158 C2 C6 VIA<br>FLAmmin. C0 657 | COMUNE DI ROMA DIPARTIMENTO II<br>U.O.CONTRAVVENZIONI | 2005 | NO              | 71,50    | 0,00                                           | 0,00     | 0,00     | 0,00            | 71,50           |
| 5061        | Magg ne rit p                                                                                                    | COMUNE DI ROMA DIPARTIMENTO II                        | 2005 | NO              | 42,90    | 0,00                                           | 0,00     | 0,00     | 0,00            | 42,90           |

Clicca sulla "Descrizione tributo" per vedere il testo completo

# Dettaglio dell'avviso di pagamento

## 1. Elenco delle informazioni consultabili per ciascun avviso di pagamento

| Dettaglio Documento  C INFORMAZIONI Codice Fiscale / Partita IVA : ( Provincia di residenza :   Tipologia di ricerca : Da saldare Equitalia Gerit Contatti Sportelli Telefono : | CF/PI                                                                                     | Dettaglio                                                   | <u>tributi</u> |           |           |
|----------------------------------------------------------------------------------------------------|-------------------------------------------------------------------------------------------|-------------------------------------------------------------|----------------|-----------|-----------|
|                                                                                                    | D                                                                                         | ettaglio Avviso                                             |                |           |           |
|                                                                                                    | Documenti                                                                                 |                                                             |                | Imp       | orti      |
| N° documento                                                                                                    | Descrizione                                                                               | Ente Creditore                                              |                | Iniziale  | Da pagare |
| 057:                                                                                                    | Avviso di pagamento                                                                       | COMUNE DI SANTISSIMI COSMA E DAMIAN<br>TRIBUTI              | O UFFICIO      | 292,00    | 292,00    |
|                                                                                                    | Piano originario                                                                          | odelle scadenze e relativi rav                              |                |           |           |
| Numero rata                                                                                                    | Scadenza                                                                                  | Importo                                                     |                | Codice    | RAV *     |
| 1                                                                                                    | 30/09/2010                                                                                |                                                             | 73,00          | 810302378 | 02413642  |
| 2                                                                                                    | 30/11/2010                                                                                |                                                             | 73,00          | 810302378 | 02414450  |
| 3                                                                                                    | 31/01/2011                                                                                |                                                             | 73,00          | 810302378 | 02415157  |
| 4                                                                                                    | 31/03/2011                                                                                |                                                             | 73,00          | 810302378 | 02416975  |
| Il codice RAV è valido unicamente entro la data di sc     Cliccando su questa voce il doct                                                                                      | adenza indicata. Se utilizzato sarà comunque v<br>umento verrà inserito automaticamente i | visualizzato ai soli fini informativi.<br>nel carrello RAV. |                |           |           |

## 2. Specifiche di dettaglio per ciascun tributo

|             | Lista tributi                                                                                                    |                                                         |      |            |                 |                                                |          |          |                 |                 |  |
|-------------|----------------------------------------------------------------------------------------------------|---------------------------------------------------------|------|------------|-----------------|------------------------------------------------|----------|----------|-----------------|-----------------|--|
| Descrizione |                                                                                                    |                                                         |      |            | Importi a ruolo |                                                |          |          |                 |                 |  |
| Codice trib | Descrizione tributo/Ente                                                                                              | Ente impositore                                         | Anno | Rateizzato | Iniziale        | Interessi<br>dovuti a<br>maggior<br>rateazione | Pagato ? | Sgravato | Importi sospesi | Importo residuo |  |
| 0434        | Tassa smaltimento rifiuti e<br>tributo provinciale IND. VIA<br>PORTO D'ARZINO O ABITAZIONI<br>PRIVATE MQ. 110.00 IMP. | COJUNE DI SANTISSIMI COSMA E<br>DAMIANO UFFICIO TRIBUTI | 2010 | NO         | 292,00          | 0,00                                           | 0,00     | 0,00     | 0,00            | 292,00          |  |
|             |                                                                                                    |                                                         |      |            |                 |                                                |          |          |                 |                 |  |

ŧ

*Clicca sulla "Descrizione tributo" per vedere il testo completo* 

## Procedure e/o rateizzazioni

#### 1. Dalla pagina di riepilogo dei documenti controlla se sono attive procedure e/o provvedimenti di rateizzazione

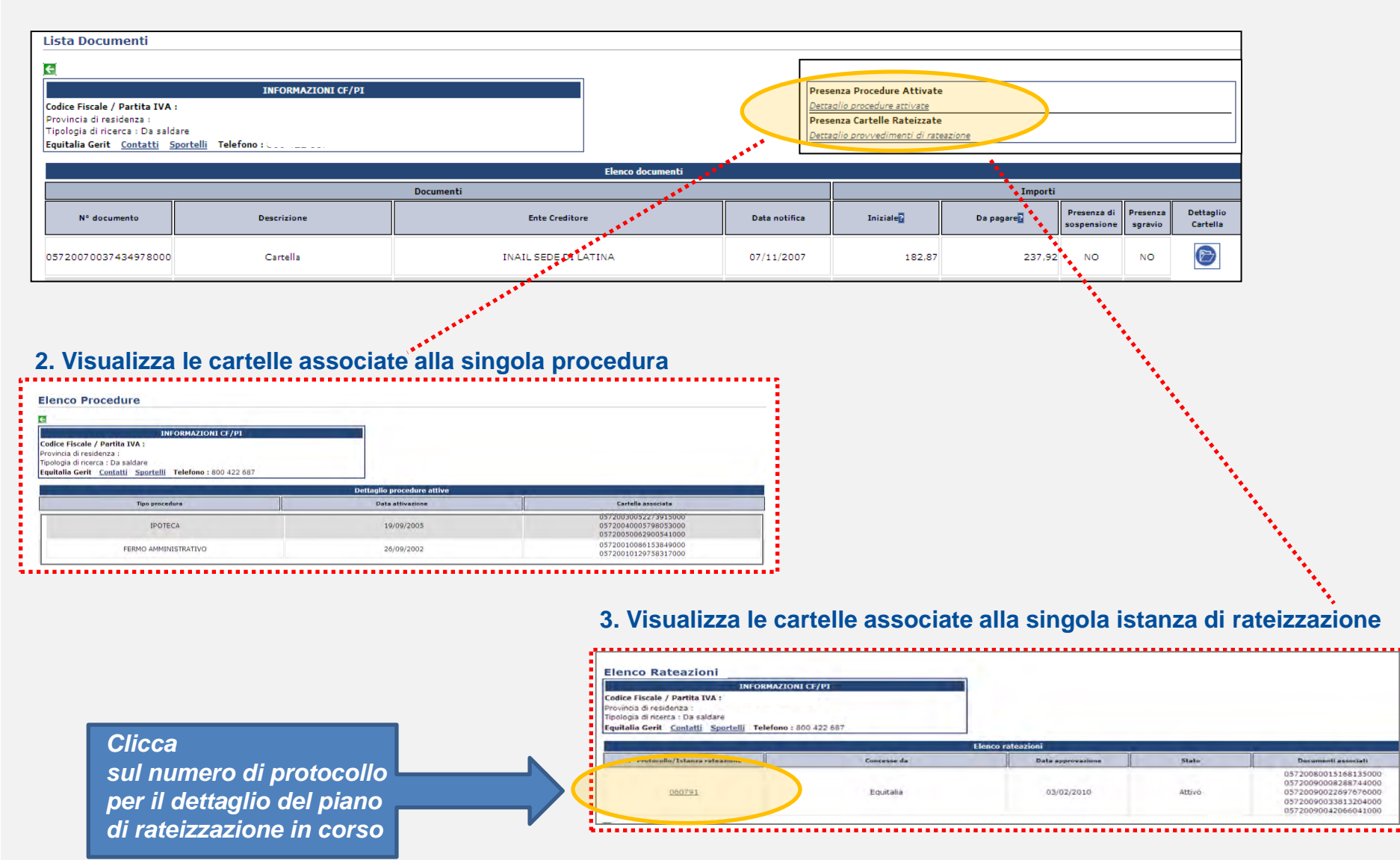

# Genera il tuo codice RAV e salda on line tramite home banking o sul sito di Equitalia(1/2)

#### 1. Seleziona i documenti che desideri pagare e aggiungili nel carrello.

| Servizi 🔹                                            |                          |                                                                                                    |                                                 |                                                                                                    |
|------------------------------------------------------|--------------------------|----------------------------------------------------------------------------------------------------|-------------------------------------------------|----------------------------------------------------------------------------------------------------|
| <ul> <li>Estratto Conto</li> </ul>                   | Carrel                   | lo dei pagamenti                                                                                                    |                                                 |                                                                                                    |
| Ricerca                                              | In que<br>data c         | esta sezione è possibile selezionare uno o più documenti c<br>li consultazione. Il codice RAV generato dal sistema può es     | che risultano non pagati,<br>ssere utilizzato : | o pagati parzialmente, e generare un "codice RAV" che ti consente di pagare l'importo dovuto aggiornato alla           |
| Carrello RAV                                         | < sul                    | la piattaforma Paga online di Equitalia con carta prepagat                                                                    | a/carta di credito                              |                                                                                                    |
| Deleghe                                              | < sul                    | l'home banking del tuo istituto di credito.                                                                                   |                                                 |                                                                                                    |
| <ul> <li>Aiutaci a migliorare il servizio</li> </ul> | Qualora r<br>differenti  | isultino a tuo carico avvisi/cartelle emesse su altre provinc                                                                 | ce (per controllare <u>clicca</u>               | <u>qui</u> ), il pagamento va effettuato separatamente per ciascuna provincia. Dovrai , quindi, generare codici RAV    |
|                                                      | Il codice I<br>integralm | RAV è valido solo per il giorno in cui viene emesso: se veni<br>ente la posizione debitoria selezionata.                      | sse utilizzato nei giorni s                     | successivi, infatti, il decorrere di nuovi interessi di mora, o eventuali altre spese, non consentirebbero di chiudere |
|                                                      | Attenzion<br>possono     | e: Alcune tipologie di documenti (debiti per cui è stato atti<br>essere pagati on line, ma solo presso lo sportello di Equita | ivato un piano di rateazi<br>alia competente.   | one o per i quali sono in atto procedure) non vengono visualizzate nel carrello dei pagamenti, in quanto non           |
|                                                      | Per verific              | care l'elenco completo delle somme a tuo carico che risulta                                                                   | no non pagate <u>clicca qui</u>                 |                                                                                                    |
|                                                      | #                        | Numero Cartella                                                                                                    | Importo Residuo<br>Cartella                     |                                                                                                    |
|                                                      |                          | 05720040001276839000                                                                                                    | 16,50                                           |                                                                                                    |
|                                                      | 2                        | 05720100049058715000                                                                                                    | 207,00                                          |                                                                                                    |
|                                                      | <u>П</u> 3               | 05720100049389669000                                                                                                    | 143,64                                          |                                                                                                    |
|                                                      | genera rav               |                                                                                                    |                                                 |                                                                                                    |

#### 2. Conferma i documenti da pagare e genera un nuovo codice RAV con l'importo complessivo da saldare

|           | Riepilogo generazione RAV |                      |                             |  |  |  |  |  |
|-----------|---------------------------|----------------------|-----------------------------|--|--|--|--|--|
|           | #                         | Numero Cartella      | Importo Residuo<br>Cartella |  |  |  |  |  |
|           | 1                         | 05720040001276839000 | 16,50                       |  |  |  |  |  |
|           | 2                         | 05720100049058715000 | 207,00                      |  |  |  |  |  |
|           | 3                         | 05720100049389669000 | 143,64                      |  |  |  |  |  |
|           |                           | Totale Da Paga       | re 367,14                   |  |  |  |  |  |
| $\otimes$ | Conferr                   | ma generazione RAV   |                             |  |  |  |  |  |

|   | Riepilogo generazione RAV    |                                 |  |  |  |  |  |  |
|---|------------------------------|---------------------------------|--|--|--|--|--|--|
| # | Numero Cartella              | Importo Residuo<br>Cartella     |  |  |  |  |  |  |
| 1 | 05720040001276839000         | 16,50                           |  |  |  |  |  |  |
| 2 | 05720100049058715000         | 207,00                          |  |  |  |  |  |  |
| 3 | 05720100049389669000         | 143,64                          |  |  |  |  |  |  |
|   | Totale Da Paga               | <b>re</b> 367,14                |  |  |  |  |  |  |
|   | Numero Rav<br>Valido fino al | 81030810000042116<br>16/03/2011 |  |  |  |  |  |  |

#### 3. Hai generato il tuo nuovo codice di RAV da utilizzare entro la data di scadenza

4. Con il nuovo codice RAV potrai pagare tramite il servizio di home banking della tua banca oppure con carta di credito o carta prepagata direttamente sul sito di Equitalia, cliccando su «Paga Online»

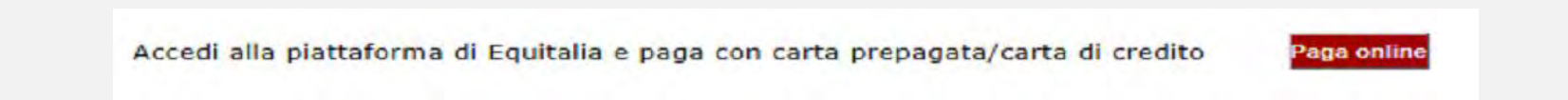